## How to use Call Trace

You can trace the calling information via the call trace feature. It identifies receivers of active or completed calls. It can show the call duration, the number of transfers the call has been through, the call type (phone, email, chat...). It can also show information based on ANI, DNIS, VDN, Agent... search criteria. It is geared more towards contact center management. Accessing the Call Trace function is as easy as a web application. LinkScope Notifier can directly use Call Tracing web page.

## Step-by-step guide

The illustration and instruction below show you how to use Call Trace :

1. From LinkScope Notifier, click on menu Features ? Call Trace

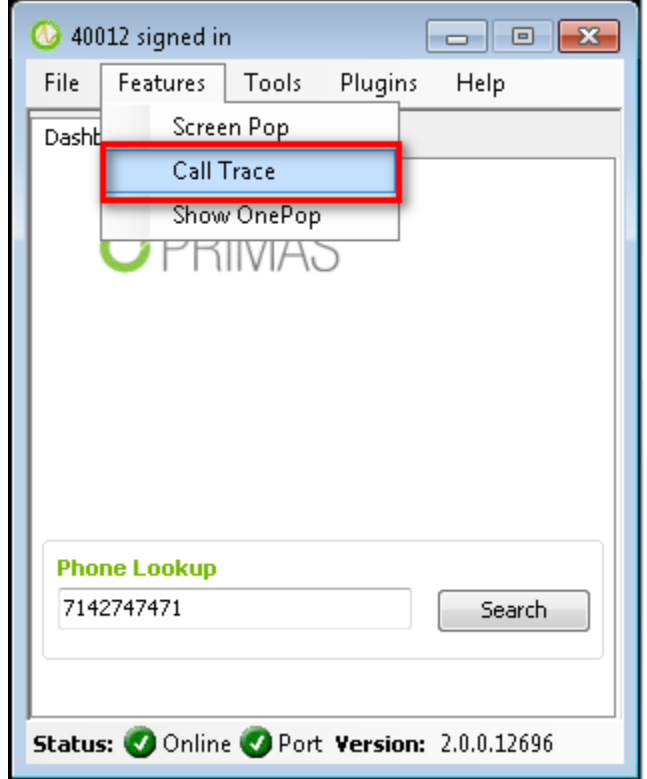

2. Call Tracing web page will appear on your desktop. Now you can trace the calling information.

| Phone Number (ANI)<br>Agent ID<br>DNIS                                                                                                 | 50                                                                                                    | 017                                                                                                    |                                                                                              |                                                                                         | Extension                                                                                       |                                                               |                                                                                                    |        |            |
|----------------------------------------------------------------------------------------------------|----------------------------------------------------------------------------------------------------|----------------------------------------------------------------------------------------------------|----------------------------------------------------------------------------------------------|-----------------------------------------------------------------------------------------|-------------------------------------------------------------------------------------------------|---------------------------------------------------------------|----------------------------------------------------------------------------------------------------|--------|------------|
| From Date                                                                                                    | 20                                                                                                    | 18-08-30                                                                                                    |                                                                                              | уууу-ММ-с                                                                               | d To Date                                                                                       |                                                               | 2019-08-30                                                                                                    |        | yyyy-MM-da |
| Search                                                                                                    |                                                                                                    |                                                                                                    |                                                                                              |                                                                                         |                                                                                                 |                                                               |                                                                                                    |        |            |
|                                                                                                    |                                                                                                    |                                                                                                    |                                                                                              |                                                                                         |                                                                                                 |                                                               |                                                                                                    |        |            |
|                                                                                                    |                                                                                                    |                                                                                                    |                                                                                              |                                                                                         |                                                                                                 |                                                               |                                                                                                    |        |            |
| Call Tracing Li                                                                                                    | st                                                                                                    |                                                                                                    |                                                                                              |                                                                                         |                                                                                                 |                                                               |                                                                                                    |        |            |
| Call Tracing Li                                                                                                    | st                                                                                                    |                                                                                                    |                                                                                              |                                                                                         |                                                                                                 |                                                               |                                                                                                    |        |            |
| Call Tracing Lis                                                                                                    | Date                                                                                                    | Start Time                                                                                                    | End Time                                                                                     | Delay A                                                                                 | Answer Duration (mm:ss)                                                                         | Agents                                                        | Contact Type                                                                                                    | Detail |            |
| Call Tracing Lis                                                                                                    | Date<br>08/30/2019                                                                                            | Start Time<br>11:58:23                                                                                                    | End Time<br>11:58:51                                                                         | Delay A<br>5 Sec                                                                        | Answer Duration (mm:ss)<br>00:24                                                                | Agents                                                        | Contact Type                                                                                                    | Detail |            |
| Call Tracing Lis<br>Phone Number (ANI)<br>7142747471<br>96231532                                                                       | Date<br>08/30/2019<br>08/30/2019                                                                              | Start Time<br>11:58:23<br>11:56:36                                                                                                    | End Time<br>11:58:51<br>11:57:02                                                             | Delay A<br>5 Sec<br>8 Sec                                                               | Answer Duration (mm:ss)<br>00:24<br>00:18                                                       | Agents                                                        | Contact Type                                                                                                    | Detail |            |
| Call Tracing List<br>Phone Number (ANI)<br>7142747471<br>96231532<br>7894561231                                                        | St<br>Date<br>08/30/2019<br>08/30/2019<br>08/29/2019                                                          | Start Time           11:58:23           11:56:36           17:49:04                                                                             | End Time<br>11:58:51<br>11:57:02<br>17:54:49                                                 | Delay A<br>5 Sec 4<br>8 Sec 37 Sec 4                                                    | Answer Duration (mm:ss) 00:24 00:18 05:08                                                       | Agents                                                        | Contact Type                                                                                                    | Detail |            |
| Call Tracing Lis<br>Phone Number (ANI)<br>7142747471<br>96231532<br>7894561231<br>7894561231                                           | st<br>Date<br>08/30/2019<br>08/29/2019<br>08/29/2019                                                          | Start Time           11:58:23           11:56:36           17:49:04           17:42:43                                                          | End Time<br>11:58:51<br>11:57:02<br>17:54:49<br>17:47:29                                     | Delay A<br>5 Sec<br>8 Sec<br>37 Sec<br>66 Sec                                           | Answer Duration (mm:ss)<br>00:24<br>00:18<br>05:08<br>03:40                                     | Agents                                                        | Contact Type                                                                                                    | Detail |            |
| Call Tracing List                                                                                                    | Date           08/30/2019           08/30/2019           08/29/2019           08/29/2019           08/29/2019 | Start Time           11:58:23           11:56:36           17:49:04           17:42:43           17:41:17                                       | End Time<br>11:58:51<br>11:57:02<br>17:54:49<br>17:47:29<br>17:41:23                         | Delay A<br>5 Sec 4<br>8 Sec 4<br>37 Sec 4<br>66 Sec 4                                   | Answer Duration (mm:ss)<br>00:24<br>00:18<br>05:08<br>03:40<br>00:02                            | Agents<br>4<br>4<br>4<br>4<br>4<br>4<br>4<br>4<br>4<br>4<br>4 | Contact Type<br>Contact Type<br>Contact Type<br>Contact Type<br>Contact Type<br>Contact Type<br>Contact Type<br>Contact Type<br>Contact Type<br>Contact Type<br>Contact Type<br>Contact Type<br>Contact Contact Type<br>Contact Contact Contac                                                                                                    | Detail |            |
| Call Tracing Lis<br>Phone Number (ANI)<br>7142747471<br>96231532<br>7894561231<br>7894561231<br>7894561231<br>7142747471<br>4455664455 | st<br>Date<br>08/30/2019<br>08/30/2019<br>08/29/2019<br>08/29/2019<br>08/29/2019                              | Start Time           11:58:23           11:56:36           17:49:04           17:42:43           17:41:17           17:27:10                    | End Time<br>11:58:51<br>11:57:02<br>17:54:49<br>17:47:29<br>17:41:23<br>17:27:26             | Delay A<br>5 Sec 4<br>8 Sec 4<br>37 Sec 4<br>66 Sec 4<br>5 Sec 4<br>9 Sec 4             | Answer Duration (mm:ss)<br>00:24<br>00:18<br>05:08<br>03:40<br>00:02<br>00:02                   | Agents                                                        | Contact Type<br>Curtact Type<br>Curtact<br>Curtact | Detail |            |
| Call Tracing Lis<br>Phone Number (ANI)<br>7142747471<br>96231532<br>7894561231<br>7894561231<br>7142747471<br>4455664455<br>1223311223 | st<br>Date<br>D8/30/2019<br>08/30/2019<br>08/29/2019<br>08/29/2019<br>08/29/2019<br>08/29/2019<br>08/29/2019  | Start Time           11:58:23           11:58:26           17:49:04           17:42:43           17:21:17           17:22:10           17:26:55 | End Time<br>11:58:51<br>11:57:02<br>17:54:49<br>17:47:29<br>17:47:29<br>17:27:26<br>17:27:17 | Delay /<br>5 Sec /<br>8 Sec /<br>37 Sec /<br>66 Sec /<br>5 Sec /<br>9 Sec /<br>14 Sec / | Answer Duration (mm:ss)<br>00:24<br>00:18<br>05:08<br>03:40<br>00:02<br>00:02<br>00:07<br>00:08 | Agents                                                        | Contact Type<br>Contact Type<br>Contact<br>Contact | Detail |            |

(j)

## **Related articles**

- Guideline How To Use The Agent Dashboard
- How to manage API User at General Configuration
- How to manage Postcall Survey Configuration
- How to manage User Setting at Screen Pop Configuration
- How to manage FQ Config at FreedomQ Configuration